## Vejledning – Svarskrift

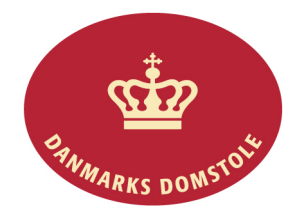

Du kan her se, hvordan du kan indlevere svarskrift i en sag på domstolenes sagsportal. Du finder domstolenes sagsportal på <u>www.minretssag.dk</u>. Vær opmærksom på, at hvis retten har fastsat en frist for svarskrift, og du ikke reagerer, kan du risikere at blive dømt som udebleven.

| Fase                                          | Forklaring                                                                                                    | Tast                                     |
|-----------------------------------------------|----------------------------------------------------------------------------------------------------|------------------------------------------|
| Log på domstolenes<br>sagsportal              | Du finder domstolenes sagsportal på<br><u>www.minretssag.dk</u> . Du skal bruge Nem-Id<br>til at logge ind.                                                                                                    | NEM ID                                   |
| Hvor finder du dine frister?                  | På startsiden kan du se dine sager.<br>I kolonnen "Frister og retsmøder" kan du se<br>dine frister. Du kan få bedre overblik over<br>dine frister ved at klikke på linket " <u>Frister</u> "<br>for at se en oversigt. | <mark>Frister</mark> og <u>Retsmøder</u> |
| Find den rigtige frist                        | Find den frist, som du ønsker at behandle.<br>Du kan fra oversigten over dine frister<br>bruge mulighederne for at gruppere eller<br>filtrere dine sager for at finde den rigtige.                                     | <ingen gruppering=""></ingen>            |
| Håndter fristen fra din samlede fristoversigt | Markér fristen til svarskrift. Knappen med<br>"håndter frist" bliver nu aktiv. Tryk på<br>"håndter frist".                                                                                                    | 🗳 Håndter frist                          |
|                                               | • OBS: Hvis din modpart har en frist,<br>vil knappen med "håndter frist"<br>ikke være aktiv og derfor være grå<br>for dig.                                                                                             | 🔏 Håndter frist                          |
| Håndter fristen fra sagens side               | Du kan i stedet åbne sagen og påbegynde<br>handlingen med at indlevere svarskrift fra<br>fanebladet "Frister" på sagens side. Tryk på<br>"håndter frist".                                                              | Frister                                  |
|                                               | • TIP: Hvis du kender sagsnummeret,<br>kan du indtaste det i feltet "Søg i<br>sager". Du kan også søge på dit<br>eget j.nr. eller parternes navne.                                                                     | Søg i sager Q                            |
| Gå i gang med svarskrift                      | Vælg, hvem du svarer for. Hvis du også<br>skal indlevere svarskrift for andre end dig<br>selv, skal du vælge dem fra listen over<br>mulige parter.                                                                     | Vælg hvem du svarer for 9                |
|                                               | Tryk på "Fortsæt".                                                                                                    | ✓ Fortsæt                                |

| Oplysninger om sagsøgte  | Du kan ændre nogle af de oplysninger, som<br>sagsøgeren har udfyldt om dig, ved at<br>trykke på billedet af en blyant ud for dit<br>navn.                                                                                                    | C Sagsøgt 😌                                                                     |
|--------------------------|----------------------------------------------------------------------------------------------------|---------------------------------------------------------------------------------|
| Ændre kontaktoplysninger | Foretag ændringen ved at skrive i det<br>relevante felt. Ændringen gemmes, når du<br>trykker gem. Du kan ikke ændre dit navn,<br>cpr-/cvr-nr. eller registreret<br>folkeregisteradresse.<br>Hvis du opholder dig på en anden andresse<br>end din folkeregisteradresse, kan du oplyse | <ul> <li>✓ Gem</li> <li>Alternativ adresse: Oplys alternativ adresse</li> </ul> |
| Advisering om sagen      | en alternativ adresse.<br>Du kan indtaste den mailadresse, som du<br>ønsker at anvende til at få underretning om,<br>hvad der sker i sagen. Tryk + for at tilføje<br>mailadressen til feltet.                                                                                        | Advisering om sagen: 🚱<br>E-mail til adviseringer:<br>+                         |
| Tilføj partsrepræsentant | Tilføj en advokat eller anden<br>partsrepræsentant, hvis andre skal<br>repræsentere dig under sagen.                                                                                                    | 🕈 Tilføj advokat/partsrepræsentant                                              |
|                          | Vælg om du er repræsenteret af en advokat<br>eller en anden partsrepræsentant.                                                                                                    | Advokat                                                                         |
|                          | Vælg hvem den pågældende repræsenterer.                                                                                                    | Repræsenterer *                                                                 |
|                          | Hvis du repræsenteres af en advokat, skal<br>du indtaste advokatens navn mv og søge i<br>advokaternes medlemsregister.                                                                                                    | Søg på navn / advokatfirma / postnr. / tif                                      |
|                          | Hvis du repræsenteres af en anden<br>partsrepræsentant, skal du indtaste de<br>relevante oplysninger.                                                                                                    |                                                                                 |
|                          | Udfyld de relevante oplysninger og tryk på gem.                                                                                                    | Gem                                                                             |
|                          | Tilføj værge/mandatar, hvis dette er relevant.                                                                                                    | 🕂 Tilføj værge/mandatar                                                         |
|                          | Når du har udfyldt alle oplysninger om<br>parter og partsrepræsentanter, skal du<br>trykke på "Fortsæt".                                                                                                    | ✓ Fortsæt                                                                       |
| Påstand og modkrav       | Udfyld det blå felt med din påstand og eventuelle modkrav.                                                                                                    | Påstand:                                                                        |

|                                    | Vælg "Selvstændige modkrav", hvis din<br>påstand indeholder modkrav, som du<br>ønsker selvstændig dom over.                                         | Selvstændige modkrav 🥹                                                 |
|------------------------------------|----------------------------------------------------------------------------------------------------|------------------------------------------------------------------------|
|                                    | Vælg "Fortsæt"                                                                                                    | ✓ Fortsæt                                                              |
| Retsafgift                         | Hvis du har et selvstændigt modkrav, skal<br>du betale retsafgift af dit krav. Retsafgiften<br>beregnes automatisk på baggrund af kravets<br>værdi. |                                                                        |
|                                    | Vælg "Angivelse af andet afgiftsbeløb",<br>hvis den beregnede retsafgift er forkert.                                                                | <ul> <li>Angivelse af andet retsafgiftsbeløb</li> </ul>                |
|                                    | Indtast herefter det rigtige afgiftsbeløb og oplys begrundelsen for ændringen.                                                                      |                                                                        |
|                                    | Vælg "Årsag til afgiftsfrihed", hvis du<br>mener, at du er fritaget for at betale<br>retsafgift af kravet                                           | ✓ Årsag til afgiftsfrihed                                              |
|                                    | Vælg "Fortsæt".                                                                                                    | ✓ Fortsæt                                                              |
| Sagsfremstilling og<br>synspunkter | I det blå felt beskriver du sagen og anfører de grunde, som støtter din påstand.                                                                    | 1                                                                      |
|                                    | Vælg "Tilføj processkrift", hvis du ønsker<br>at vedhæfte et dokument med<br>sagsfremstilling og dine synspunkter.                                  | • Tilføj processkrift                                                  |
|                                    | Vælg "Fortsæt".                                                                                                    | ✓ Fortsæt                                                              |
| Tilføj bilag                       | Hvis du har bilag til sagen, skal du vælge<br>"Tilføj bilag".                                                                                       | Tilføj bilag                                                           |
|                                    | Udfyld bilaget navn, bilagstype og dokumentets dato.                                                                                                |                                                                        |
|                                    | Vælg "Fortsæt".                                                                                                    | ✓ Fortsæt                                                              |
| Retsmægling                        | Vælg om du ønsker retsmægling i sagen.                                                                                                    | ⊙ Ja, jeg ønsker retsmægling<br>● Nei tak, jeq ønsker ikke retsmæqling |
|                                    | Vælg "Fortsæt".                                                                                                    | ✓ Fortsæt                                                              |
| Processuelle forhold               | Marker et eller flere felter, hvis der er<br>særlige processuelle forhold.                                                                          |                                                                        |
|                                    |                                                                                                    |                                                                        |

|                        | Beskriv din anmodning nærmere i det felt,<br>som åbnes og tilføj et evt. dokument.                                                                                                    | Beskriv baggrunden for anmodningen:                                                                                                    |
|------------------------|----------------------------------------------------------------------------------------------------|----------------------------------------------------------------------------------------------------|
|                        | Vælg "fortsæt".                                                                                                    | ✓ Fortsæt                                                                                                    |
| Øvrige oplysninger     | Angiv eventuelle øvrige oplysninger.                                                                                                    | Angiv øvrige oplysninger:                                                                                                    |
|                        | Vælg "Fortsæt".                                                                                                    | ✓ Fortsæt                                                                                                    |
| Indlever svarskrift    | Kontroller dine indtastede oplysninger og vælg "vis udkast til svarskrift".                                                                                                    | ✔Vis udkast til svarskrift                                                                                                    |
|                        | Du kan herefter indlevere dit svarskrift.                                                                                                    | ✓ Indlevér svarskrift                                                                                                    |
| Kvittering og betaling | Vælg "afslut", hvis du ikke har et selvstændigt modkrav.                                                                                                    | 😃 Afslut                                                                                                    |
|                        | • OBS: Du kan også afslutte uden at<br>betale og i stedet betale på et senere<br>tidspunkt, f.eks. hvis du skal betale<br>flere retsafgifter samme dag. Du<br>finder de ubetalte retsafgifter i din<br>sagsoversigt. |                                                                                                    |
| Betaling               | Fortsæt til at betale retsafgift af dit modkrav.                                                                                                    | ■ Fortsæt til betaling                                                                                                    |
|                        | Vælg "fortsæt til online betaling".                                                                                                    | ✓ Fortsæt til online betaling                                                                                                    |
|                        | Gennemfør betaling.                                                                                                    | DIBS betaling         Danstolsstyrelsen         Jame beskangerse         Jame beskangerse         Jame beskangere         Jame beskangere |